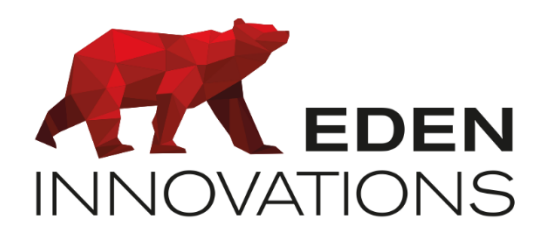

Contrôle d'accès

# **OPTIMA®**

## **ONE** Com

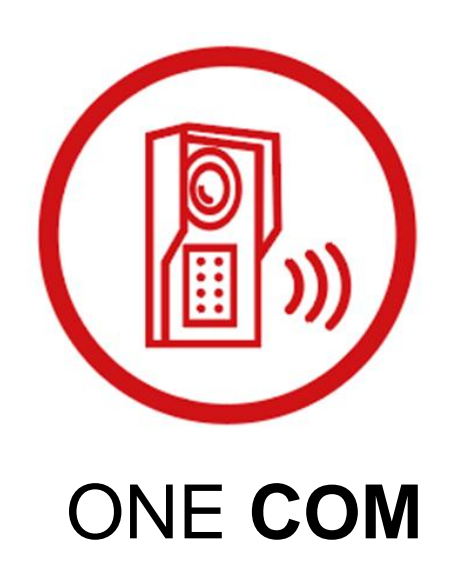

Droits d'auteur : © Eden Innovations

Aucune partie de cette publication ne peut être reproduite, transmise, transcrite ni traduite sous une forme quelconque ou par un moyen quelconque sans le consentement du détenteur des droits d'auteur. La copie non autorisée peut non seulement enfreindre les lois de copyrights mais peut également réduire la capacité d'Eden Innovations à fournir des informations exactes.

## Table des matières

| 1. Présentation                                                 | . 3 |
|-----------------------------------------------------------------|-----|
| 2. Pré-requis                                                   | . 3 |
| 3. Module ONE Com                                               | . 4 |
| 3.1 Activation de One Com                                       | . 4 |
| 3.2 Accès au module                                             | . 4 |
| 4 - Paramétrage                                                 | . 4 |
| 4.1 Configuration interphone 2N                                 | . 4 |
| 4.1.1 Configuration flux vidéo                                  | . 4 |
| 4.1.2 Configuration API                                         | . 5 |
| 4.1.3 Configuration des interrupteurs                           | . 5 |
| 4.1.4 Configuration du comportement de la porte 2N              | . 6 |
| 4.1.5 Configuration du module d'extension Wiegand               | . 6 |
| 4.2 Configuration OPTIMA                                        | .7  |
| 4.2.1 Configuration du type de communication du lecteur         | . 7 |
| 4.2.2 Configuration du relais d'ouverture de porte              | . 8 |
| 4.2.3 Configuration du relais auxiliaire                        | . 9 |
| 4.2.4 Configuration du module vidéo                             | . 9 |
| 5 – Gestion certificat HTTPS                                    | 10  |
| 5.1 Prérequis                                                   | 10  |
| 5.2. Types de certificats                                       | 10  |
| 5.2.1 Certificat d'usine                                        | 10  |
| 5.2.2 Certificat auto-signé avec autorité de certification (CA) | 10  |
| 5.2.3 Certificat CA importé                                     | 10  |
| 6 - Exploitation                                                | 11  |
| 6.1 Les badges                                                  | 11  |
| 6.2 Les codes clavier                                           | 11  |
| 6.2.1 Lecteur configuré en lecteur Wiegand                      | 11  |
| 6.2.2 Lecteur configuré en lecteur IP                           | 11  |
| 6.3 Les automatismes logiciels                                  | 12  |
| 6.4 La supervision OPTIMA 360                                   | 12  |
| 6.4.1 Configuration                                             | 12  |
| 6.4.2 Utilisation                                               | 13  |

## 1. Présentation

Le module ONE Com vous propose d'interfacer votre contrôle d'accès avec les interphones compatibles.

#### Fonctionnalités :

- Supervision des interphones : état/raccrocher communication
- Gestion du lecteur/clavier intégré à l'interphone pour la lecture des badges en mode Wiegand ou en mode IP
- Levée de doute sur caméra intégrée : possibilité de configurer l'ouverture automatique du flux vidéo à la réception d'un appel
- Pilotage du relais de l'interphone (ouverture impulsionnelle / ouverture maintenue / fermeture maintenue, mode automatique)
- Pilotage du relais auxiliaire de l'interphone (ouverture impulsionnelle)
- Automatismes liés aux états de l'interphone et de ses relais

Les différents éléments peuvent être consultés/activés sur les plans de Supervision (*voir module OPTIMA 360*).

## 2. Pré-requis

#### Interphonie

Le module ONE Com est compatible avec les interphones 2N IP Verso 2.0 de la marque 2N.

- Les interphones doivent être configurés et connectés en TCP/IP sur le même réseau que OPTIMA
- Le flux vidéo de l'interphone est pris en charge en flux RTSP (flux audio de l'intercom vers logiciel uniquement)
- Le lecteur/clavier intégré à l'interphone est géré nativement (lecteur IP) ou bien peut être connecté en Wiegand au lecteur d'une centrale Eden Innovations si l'interphone est équipé d'une carte de sortie Wiegand

#### **OPTIMA**

- OPTIMA en version minimum 5.2.0
- Module ONE Com activé pour la configuration et utilisation de l'interphonie par automatismes logiciels
- Module OPTIMA 360 activé pour l'exploitation visuelle de l'interphone
- Module ONE View activé pour récupérer le flux vidéo des caméras attachés à des enregistreurs compatibles

#### **Centrale Eden Innovations**

- Lecture identifiant badge/code clavier en mode Wiegand : tout type de centrales
- Lecture identifiant badge/code clavier en mode IP : LIGUARDX en version FW 10.5 minimum

La configuration de lecture en **mode Wiegand** requiert le module Wiegand dans l'interphone.

Un câblage (D0/D1) doit relier l'interphone 2N au bornier du lecteur d'une centrale EDEN Innovations.

Le fonctionnement est **autonome** : le contrôle d'accès est géré même en cas de déconnexion à OPTIMA.

La configuration de lecture **en mode IP** ne nécessite pas de câblage entre l'interphone 2N et la centrale EDEN Innovations.

Le fonctionnement nécessite une communication continue entre OPTIMA et l'interphone. En cas de coupure, la gestion du contole d'accès et des évenements liés au passage de badge/code sur le lecteur interne à l'interphone **ne sont pas pris en compte**.

## 3. Module ONE Com

#### 3.1 Activation de One Com

Pour activer ce module, appuyer sur 'Activer' dans le menu Configuration/Administration de l'installation/Modules additionnels. Un code d'activation vous sera demandé.

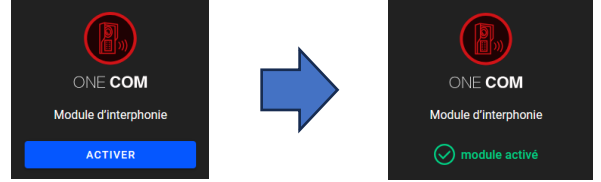

Fig. 1: Module additionnel ONE Com.

## 3.2 Accès au module

La configuration du module **ONE Com** est disponible en mode Configuration depuis le menu contextuel de gauche de l'interface OPTIMA.

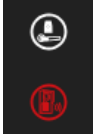

Fig. 2 : Accès au module additionnel ONE Com.

## 4 - Paramétrage

## 4.1 Configuration interphone 2N

Pour assurer la communication avec OPTIMA, chaque interphone 2N doit suivre le paramétrage suivant.

#### 4.1.1 Configuration flux vidéo

Dans le menu Services / Streaming / ONVIF/RTSP, activez le serveur RTSP et créez un login/mdp de connexion.

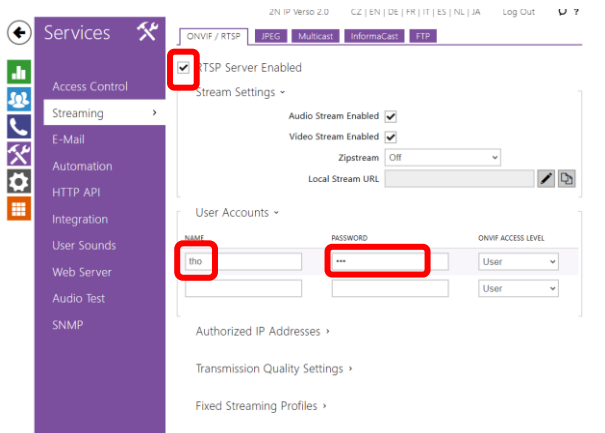

Fig. 3 : Activation et création du login RTSP.

#### 4.1.2 Configuration API

Dans le menu Services / HTTP API / Services, activez le compte HTTP et créez un login/mdp en donnant tous les privilèges.

| Services 🛠                  | 21<br>Services Account 1                 | N IP Verso 2.0 | CZ   EN   DE   FR   IT   E<br>2 Account 3 Account | 5   NL   JA Log Out <b>D</b><br>4 Account 5 | ۲             | Services 🛠  | 2N IP Verso<br>Services Account 1 Accou                      | 20 CZ   EN   DE   FR   IT   ES   NU<br>int 2 Account 3 Account 4 | JA<br>Accoun |
|-----------------------------|------------------------------------------|----------------|---------------------------------------------------|---------------------------------------------|---------------|-------------|--------------------------------------------------------------|------------------------------------------------------------------|--------------|
| Access Control<br>Streaming | HTTP API Servic<br>SERVICE<br>System API | ENABLED        | CONNECTION TYPE<br>Secure (TLS)                   | AUTHENTICATION                              | ம்<br>இட<br>ப |             | <ul> <li>Account Enabled</li> <li>User Settings -</li> </ul> | Username admin<br>Password                                       |              |
| E-Mail                      | Access Control API                       |                | Secure (TLS) v                                    | Digest ~                                    | ¢             | Automation  | User Privileges ~                                            | MONITORIN                                                        | -            |
| HTTP API                    | Switch API                               |                | Secure (TLS) v                                    | Digest v                                    |               | Integration | System                                                       |                                                                  |              |
| Integration                 | Audio API                                |                | Secure (TLS) v                                    | Digest v                                    |               |             | Phone/Calls<br>Access Control                                | ✓                                                                |              |
| User Sounds<br>Web Server   | Camera API                               | •              | Socuro (TLS) 🗸                                    | Digest ~                                    |               |             | Inputs and Outputs<br>Switchers                              |                                                                  | ł            |
| Audio Test                  | Display API<br>E-Mail API                | ~              | Secure (TLS) v                                    | Digest v                                    |               |             | Audio                                                        |                                                                  |              |
| SNMP                        | Phone/Call API                           |                | Socuro (TLS)                                      | Digost ~                                    |               |             | Display                                                      |                                                                  | Т            |
|                             | Logging API                              |                | Secure (TLS)                                      | Digest ~                                    |               |             | UID (Cards & Wiegand)                                        |                                                                  | T            |
|                             | Automation API                           |                | Secure (ILS) ¥                                    | Uigest V                                    | ]             |             | Keypad                                                       |                                                                  | Ľ            |

Fig. 4 : Configuration API.

#### 4.1.3 Configuration des interrupteurs

Dans le menu Hardware / Switches, configurez chaque profil interrupteur (switch) selon vos besoins.

Le mode doit être configuré en type « Monostable ».

|                     | 2N IP Verso 2.0 CZ   EN   DE   FR   IT   ES   NL   JA Log Out |
|---------------------|---------------------------------------------------------------|
| Hardware 🌻          | Switch 1 Switch 2 Switch 3 Switch 4 Advanced                  |
|                     | Switch Enabled                                                |
| Switches >          | Output Settings ~                                             |
|                     | Switch More Monostable ~                                      |
|                     | Switch-On Duration 5 [5]                                      |
|                     | Controlled Output Rolay 1 v                                   |
| -<br>Digital Inputs | Output Type Normal                                            |
|                     | Switch Control ~                                              |
|                     | Current Switch State OFF                                      |
|                     | Current Switch Function Normal                                |
|                     | Switch Locking OFF 🕰                                          |
|                     | Switch Hold OFF 🖘                                             |
|                     | Switch Hold by Time Profile 💿 [not used] 🔹 O 📰                |
|                     | Test the Switch                                               |
|                     | Activation Codes *                                            |
|                     | CODE ACCESSIBILITY TIME PROFILE                               |
|                     | 1 2000 DTMF Only - @ [not used] - O 🗐                         |
|                     | 2 Keypad, DTMF * (not used) • O                               |
|                     | Distinguish ON/DFF Codes                                      |
|                     | Extended Activation >                                         |
|                     | Synchronization >                                             |
|                     |                                                               |

Fig. 5 : Configuration du Switch 1 en ouverture impulsionnelle pendant 5 sec.

Seul le mode **Monostable** est compatible avec ONE Com concernant les commandes d'ouverture de relais.

#### 4.1.4 Configuration du comportement de la porte 2N

Dans le menu Hardware / Digital Inputs / Door, assignez l'ouverture de la porte au profil interrupteur (switch) de votre choix.

|          |                     |             | 2N IP Verso 2.0                               | CZ   EN   E | DE   FR   IT   ES   NL   JA | Log Out  | ρ? |
|----------|---------------------|-------------|-----------------------------------------------|-------------|-----------------------------|----------|----|
| ۲        | Hardware            | Door Securi | y Triggers                                    |             |                             |          |    |
| .հ<br>ՀՀ | Switches<br>Audio   | Door Lock   | <ul> <li>Assigne</li> <li>Sensor -</li> </ul> | d Switch    | Switch 1                    | <b>_</b> |    |
| *        | Camera<br>Backlight | boor oper   | Assign                                        | ed Input    | None                        | ~        |    |
| ۵        | Digital Inputs      | > Unat      | Inp<br>athorized Door Open D                  | ut Mode     | Non Inverted                | ~        |    |
|          |                     |             | Door Open Too Long D                          | etection    |                             | _        |    |
|          |                     |             | Maximum Door Op                               | en Time     | 50                          | [s]      |    |
|          |                     | REX Button  | ~                                             |             |                             |          |    |
|          |                     |             | Assign                                        | ed Input    | None                        | ~        |    |
|          |                     |             | Inp                                           | ut Mode     | Non Inverted                | ~        |    |

Fig. 6 : Assignation de l'ouverture de porte au Switch 1.

#### 4.1.5 Configuration du module d'extension Wiegand

Si le lecteur de l'interphone est équipé du module d'extension Wiegand : Dans le menu Hardware / Extenders, configurez chaque module d'extension comme suit. Sélectionnez « *Not used* » pour la gestion de la porte (sinon l'intercom émet un bip d'erreur au passage des badges).

| _         |                | _   | 2N IP Vers                | o 2.0 CZ   EN   D | e   FR   IT   ES   NL   JA | Log Out 🛛 🗘 ? |
|-----------|----------------|-----|---------------------------|-------------------|----------------------------|---------------|
| ۲         | Hardware       | ¢ [ | 0 - 13.56 MHz + 125 kH    | Hz Card Reader    | (50-5261-0771) 👻           |               |
| .h        |                |     | Module Name               |                   |                            |               |
| 502       | Switches       |     | Door                      |                   |                            | (((0)))       |
| -         |                |     | Not used                  | ~                 |                            | · · · /       |
| <u>``</u> | Camera         |     | Associated Switch         |                   |                            | 0             |
| *         |                |     | Switch 1                  | ~                 | Lo                         | ocate Module  |
|           | Backlight      |     | Allowed Card Types        |                   | 1                          | Pair Module   |
| ~         | Digital Inputs |     | ISO14443A (Mifare)        | •                 |                            |               |
| ===       |                |     | Samsung NFC Compatibility |                   |                            |               |
|           | Extenders      | >   | No                        | ~                 |                            |               |
|           | Lift Control   |     | Credentials Forward Group |                   |                            |               |
|           |                |     | Group 1                   | ~                 |                            |               |

Fig. 7 : Configuration du Module Wiegand pour la lecture des badges en Mifare.

La configuration de la lecture est recommandée en 32 bits :

|      | Module Name                         |           |     |
|------|-------------------------------------|-----------|-----|
| rs > |                                     |           | 14/ |
| rol  | Door Entry                          | ~         | VV  |
|      | Associated Switch                   |           |     |
|      | Door Lock Switch                    | ~         |     |
|      | Received Code Format                |           |     |
|      | Auto, 32-bit, 26-bit, H10301, 35-bi | t, Corp 🔹 |     |
|      | Credentials Forward Group           |           |     |
|      | Group 1                             | ~         |     |
|      | Transmitted Code Format             |           |     |
|      | Auto                                | ~         |     |
|      | Change Facility Code                |           |     |
|      | No                                  | ~         |     |
|      | Facility Code                       |           |     |
|      |                                     |           |     |

Fig. 8 : Configuration de la lecture Wiegand en 32 bits.

## 4.2 Configuration OPTIMA

#### 4.2.1 Configuration du type de communication du lecteur

L'envoi des données du lecteur intégré à l'interphone 2N est configurable en :

- **Mode Wiegand** : les données de badge transitent par la sortie Wiegand (D0/D1) du lecteur 2N au bornier d'entrée (D0/D1) d'un lecteur de centrale Eden Innovation :
  - OPTIMA : Le lecteur doit être configuré en type Wiegand/Wiegand automatique
  - Interphone 2N : Configuration en Wiegand 32 bits (voir §4.1.5)
- Mode IP : les données de badge transitent en IP entre l'interphone 2N et OPTIMA
  - OPTIMA : configurer la catégorie de lecteur « Lecteur IP » et le type de lecteur en « Lecteur badge ou Code »

#### Mode Wiegand :

•

.

Mode IP:

| READER CONFIGURATION                                                             |                                    |                                                    |
|----------------------------------------------------------------------------------|------------------------------------|----------------------------------------------------|
| 0 General configuration                                                          |                                    | Reader general settings                            |
| Central unit<br>LX2 172                                                          | Position<br>2                      |                                                    |
| Reader category<br>Wiegand reader                                                | Reader type<br>Viegand automatique |                                                    |
| Reader label<br>ONE COM reader                                                   |                                    |                                                    |
|                                                                                  |                                    | BACK NEXT                                          |
| CONFIGURATION DU LECTEUR                                                         |                                    |                                                    |
| Configuration générale                                                           |                                    | <ol> <li>Paramétrage général du lecteur</li> </ol> |
| OPTIONS                                                                          |                                    |                                                    |
| <ul> <li>Lecture des badges en ordre inverse</li> <li>Lecteur décimal</li> </ul> | Signal de vie                      |                                                    |
|                                                                                  |                                    |                                                    |
|                                                                                  |                                    |                                                    |

Fig. 9 : Configuration du lecteur en mode Wiegand.

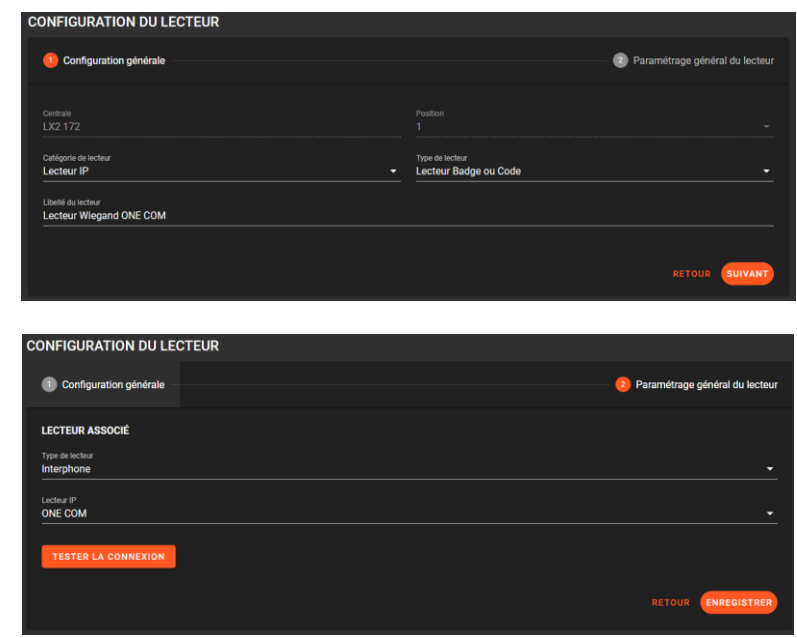

Fig. 10 : Configuration du lecteur en mode IP.

#### 4.2.2 Configuration du relais d'ouverture de porte

Appuyez sur le bouton Ajouter AJOUTER pour ouvrir le panneau d'édition : saisissez toutes les informations relatives à votre interphone.

Le nom d'utilisateur et le mot de passe correspondent à ceux créés dans le compte HTTP API (voir §4.1.2).

| 2N                                | • | Libellé                     |  |
|-----------------------------------|---|-----------------------------|--|
| Sociétés<br>Toutes les sociétés   |   |                             |  |
| Type d'authentification<br>Aucune |   |                             |  |
| Adresse IP / Nom d'hôte           |   | Port de communication<br>80 |  |
|                                   |   |                             |  |
| TEST DE COMMUNICATION             |   |                             |  |

Fig. 11 : Configuration de l'interphone.

Appuyez ensuite sur Suivant SUIVANT pour paramétrer les relais d'ouverture de porte.

| Le champ Libellé est obligatoire<br>Raccordement<br>Centrale | Lecteur  Lecteur 1 | Relai de sortie<br>Relais bornier 1 |  |
|--------------------------------------------------------------|--------------------|-------------------------------------|--|
| CONFIGURATION DU RELAI AUX                                   | (ILIAIRE           |                                     |  |
|                                                              |                    |                                     |  |
| Libellé                                                      |                    |                                     |  |

Fig. 12 : Configuration du relais principal.

- Libellé : Nom du relais d'ouverture de porte
- Raccordement : sélectionner la sortie relais à commander :
  - **Centrale** : choisissez le lecteur à commander dans le **Profil d'ouverture** : saisir les lettres de votre lecteur dans ce champ pour le sélectionner
  - Interphone : choisir le profil (Switch) Profil d'ouverture (voir §4.1.3)
- Profil commande ouverture/Lecteur : sélectionner le profil profil (Switch)
- Relais de sortie : inexistant pour un raccordement interphone, ou le relais de sortie associé au lecteur pour un raccordement lecteur.

Raccordement centrale : choisir « Centrale » et le lecteur

| CONFIGURATION DE L'I       | NTERPHONE         |                                         |                                      |
|----------------------------|-------------------|-----------------------------------------|--------------------------------------|
| CONFIGURATION DU RELAIS    | D'OUVERTURE PORTE |                                         |                                      |
| Raccordement<br>Centrale   |                   | ecteur<br>Lecteur IP OCOM               | Relais de sortie<br>Relais bornier 1 |
| CONFIGURATION DU RELAIS    | AUXILIAIRE        |                                         |                                      |
| Raccordement<br>Interphone |                   | Profil commande d'ouverture<br>Profil 2 | Relais de sortie<br>output1          |
|                            |                   |                                         | RETOUR ENREGISTRER                   |

Fig. 13 : Raccordement du relais de centrale.

Raccordement interphone : choisir « Interphone » et le profil de commande d'ouverture

| CONFIGURATION DE L'INTI      | ERPHONE        |                                         |                             |        |             |
|------------------------------|----------------|-----------------------------------------|-----------------------------|--------|-------------|
| CONFIGURATION DU RELAIS D'O  | UVERTURE PORTE |                                         |                             |        |             |
| Libellé<br>RELAIS PRINCIPAL  |                |                                         |                             |        |             |
| Raccordement<br>Interphone   | [              | Profil commande d'ouverture<br>Profil 1 | Relais de sortie<br>relay1  |        |             |
| CONFIGURATION DU RELAIS AU   | XILIAIRE       |                                         |                             |        |             |
| Libellé<br>RELAIS SECONDAIRE |                |                                         |                             |        |             |
| Raccordement<br>Interphone   |                | Profil commande d'ouverture Profil 2    | Relais de sortie<br>output1 |        |             |
|                              |                |                                         |                             |        |             |
|                              |                |                                         |                             | RETOUR | ENREGISTRER |

Fig. 14 : Raccordement du relais de l'interphone.

#### 4.2.3 Configuration du relais auxiliaire

Si vous souhaitez utiliser le relais auxiliaire, choisissez le profil commande ouverture disponible puis saisissez le libellé associé.

| Libellé<br>Relais interphone 2N                                                                           |                                                |                              |  |
|----------------------------------------------------------------------------------------------------|------------------------------------------------|------------------------------|--|
| Raccordement<br>Interphone                                                                                | Profil commande d'ouverture                    | Relai de sortie<br>          |  |
|                                                                                                    |                                                |                              |  |
| CONFIGURATION DU RELAI AUXILI                                                                             | AIRE                                           |                              |  |
| CONFIGURATION DU RELAI AUXILIA                                                                            | AIRE                                           |                              |  |
| CONFIGURATION DU RELAI AUXILI,<br>Libellé<br>Le champ Libelé est obligatoire<br>Recordement<br>Informbone | AIRE<br>Profil commande droverture<br>Profil 2 | Relaide sortie<br>✔ outrout1 |  |

Fig. 15 : Configuration du relais auxiliaire.

#### 4.2.4 Configuration du module vidéo

Si la communication est établie avec l'interphone, si l'interphone est équipé d'une caméra interne, et que le flux RTSP a été activé, allez dans la configuration d'un interphone pour saisir le nom d'utilisateur et le mot de passe du flux vidéo du serveur RTSP de l'intephone (voir §4.1.1).

| ONFIGURATION DE L'INTERPHONE              |                           |
|-------------------------------------------|---------------------------|
| CONFIGURATION DE L'INTERPHONE             |                           |
|                                           | Liteté<br>~ Interphone 2N |
| Sociéés<br>Toutes les sociétés            |                           |
|                                           |                           |
|                                           |                           |
| Nom dutilisateur                          | Mot de passe              |
| CONFIGURATION DE LA CAMÉRA INTERNE        |                           |
| Nom d'utilisateur                         | Mot de passe              |
|                                           |                           |
| TEST DE COMMUNICATION 🤡 Connexion établie |                           |
|                                           | RETOUR SUIVANT            |

Fig. 16 : Configuration de la caméra interne.

## 5 – Gestion certificat HTTPS

## 5.1 Prérequis

Connexion : pour gérer la certification TLS/SSL d'un interphone, vous devez d'abord vous y connecter.

Accès à la gestion : une fois connecté, le lien de gestion des certificats apparaît.

## 5.2. Types de certificats

#### 5.2.1 Certificat d'usine

Usage par défaut : ce certificat est utilisé implicitement lors de l'établissement d'une connexion TLS/SSL entre OPTIMA et l'interphone.

Comportement en cas de suppression d'un certificat personnalisé : si un certificat personnalisé est utilisé dans l'API de l'interphone et qu'il est supprimé, le certificat d'usine est réactivé automatiquement pour éviter toute interruption de la connexion.

Sécurité : le certificat d'usine assure l'encryptage des données, mais n'établit pas une relation de confiance complète.

En n'utilisant aucun certificat personnalisé ou en laissant le certificat d'usine par défaut, vous faites confiance à la connexion de l'interphone, malgré une relation de confiance moins forte.

#### 5.2.2 Certificat auto-signé avec autorité de certification (CA)

Fonctionnement : le certificat auto-signé, agissant comme une autorité de certification, offre une solution économique pour sécuriser les communications dans des environnements contrôlés (par exemple, les réseaux internes).

Son utilisation permet d'établir une relation de confiance entre l'API de l'interphone et l'application OPTIMA.

#### 5.2.3 Certificat CA importé

Fonctionnement : un certificat émis par une autorité de certification externe sécurise également les communications dans des environnements contrôlés.

Remarque : que le certificat soit auto-signé ou importé, la différence réside uniquement dans l'officialisation de l'autorité. Les deux offrent une sécurité forte.

## 6.1 Les badges

Les usagers sont identifiés par leur numéro de badge de la liste des Usagers de OPTIMA.

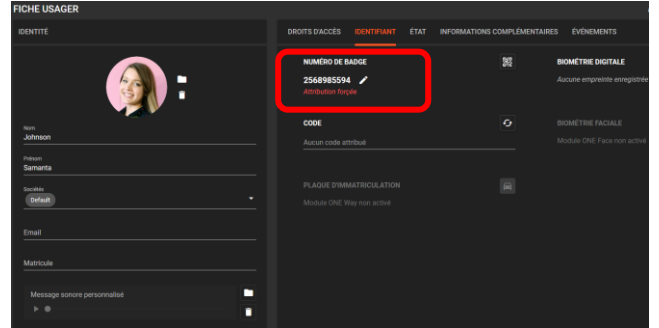

Fig. 17 : Fiche usager.

## 6.2 Les codes clavier

Les usagers sont identifiés par le code associé à leur fiche Usager.

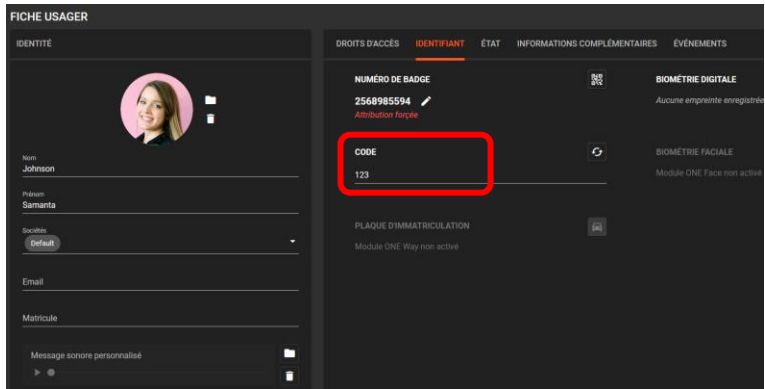

Fig. 18 : Code dans la fiche Usager.

#### 6.2.1 Lecteur configuré en lecteur Wiegand

Le code clavier (code d'activation) enregistré dans l'interphone en type d'accessibilité « Clavier, DTMF » ouvre le relais de l'interphone sans traçabilité du code saisie dans OPTIMA. Toutefois les évènements « Ouverture porte » et « Fermeture porte » seront visibles dans la liste des évènements.

#### 6.2.2 Lecteur configuré en lecteur IP

Le code clavier (code d'activation) enregistré dans l'interphone en type d'accessibilité « Clavier, DTMF » ouvre le relais de l'interphone avec la traçabilité du code saisie dans OPTIMA. L'évènement « Code erroné » apparait dans la liste des évènements si le code saisi n'est pas associé à une fiche Usager.

## 6.3 Les automatismes logiciels

Les évènements d'interphonie sont disponibles dans les automatismes logiciels.

#### En tant que conditions :

- Appel décroché
- Appel en cours
- Appel initié
- Appel terminé
- Commande DTMF
- Connexion
- Déconnexion

#### En tant qu'actions :

- Raccrocher appel
- Ouverture impulsionnelle
- Impulsion relais auxiliaire

### 6.4 La supervision OPTIMA 360

#### 6.4.1 Configuration

Chaque module d'interphonie déclaré dans OPTIMA s'ajoute dans les plans de surveillance de

OPTIMA 360 : cliquez sur l'icône du lecteur d'interphonie

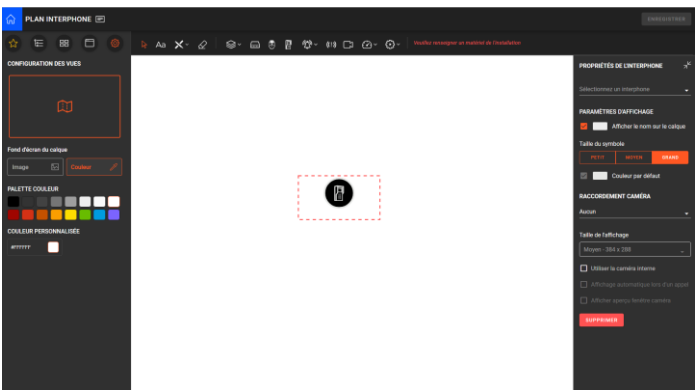

Fig. 19 : Ajout lecteur d'interphonie dans OPTIMA 360.

Options disponibles :

- **Raccordement caméra** : sélectionner une caméra disponible parmi les enregistreurs déclarés dans ONE View pour visualiser son flux vidéo
- Utiliser la caméra interne : cocher cette case pour visualiser le flux vidéo de la caméra interne à l'interphone (non cumulable avec le raccordement caméra externe)
- Affichage automatique lors d'un appel : un pop-up vidéo s'ouvre et se ferme automatiquement lors d'un appel
- Afficher aperçu fenêtre caméra : affichage de l'apparence de la caméra dans la fenêtre de supervision

#### 6.4.2 Utilisation

#### 6.4.2.1 Raccordement du relais d'ouverture avec l'interphone

Les actions disponibles sur l'interphone sont :

- Mode automatique
- Ouverture maintenue
- Fermeture maintenue
- Ouverture impulsionnelle
- Impulsion relais auxiliaire (si existant)
- Raccrocher appel (si appel en cours)

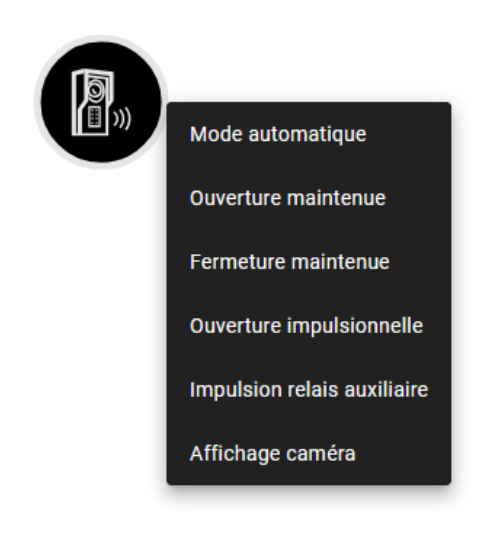

#### 6.4.2.2 Raccordement du relais d'ouverture avec centrale

Les actions disponibles sur l'interphone sont :

- Ouverture impulsionnelle
- Impulsion relais auxiliaire (si existant)
- Raccrocher appel (si appel en cours)

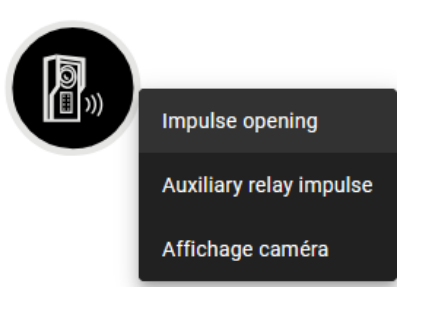

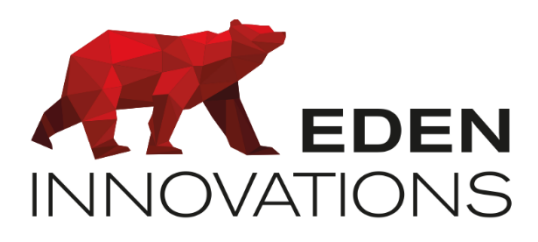

Zone Commerciale et Artisanale 670, route de Berre 13510 EGUILLES France

www.eden-innovations.com